BE BOLD. Shape the Future. | New Mexico State University | nmsu.edu

#### VPN.NMSU.edu

Navigate to <u>VPN.NMSU.edu</u> and sign in with your My.NMSU.edu credentials.

| <b>IV</b>            | Login                 |        |
|----------------------|-----------------------|--------|
| Please enter your my | NMSU username and pas | sword. |
| GROUP:               | NMSU                  | ,      |
| myNMSU USERNAME:     |                       |        |
| myNMSU PASSWORD:     | :                     |        |
|                      |                       |        |

Once you have signed in, you will see the Cisco AnyConnect Secure Mobility Client Download page. Click the Download for Windows button.

### Download & Install

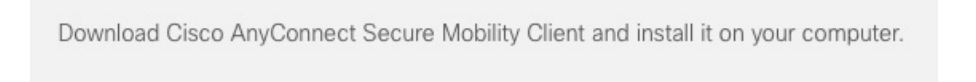

Download for macOS

The download will show up in your downloads folder. Click on the file to install the software.

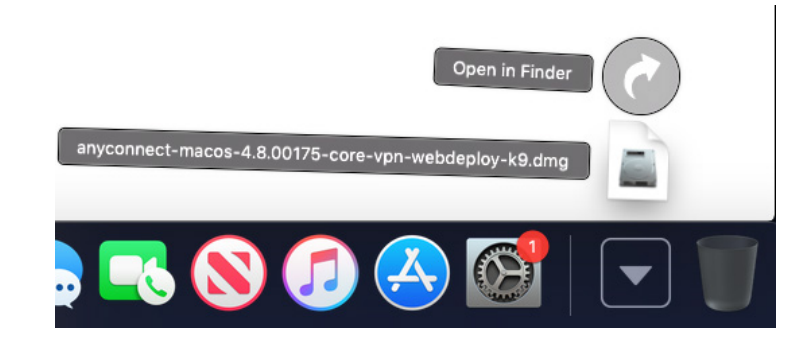

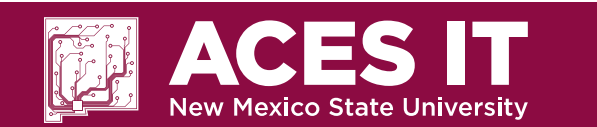

If you need any additional information, you can contact the ACES Helpdesk at <u>aces\_help@nmsu.edu</u> or call 646-3305.

BE BOLD. Shape the Future. | New Mexico State University | nmsu.edu

#### March 18, 2020, Wednesday

#### Install the Cisco AnyConnect Secure Mobility Client

Click on the download to install the software.

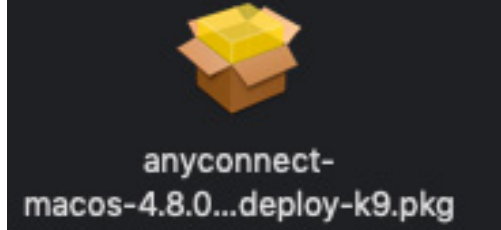

Click "Continue" and then "Continue" again to navigate through the install process.

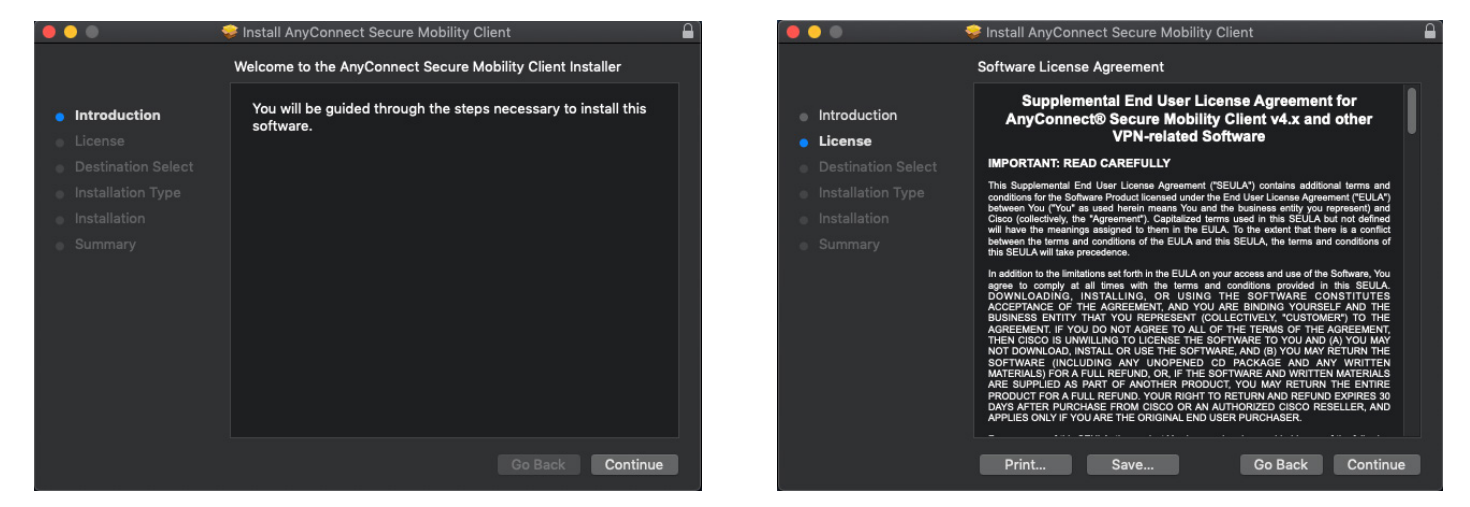

It will prompt you to agree to the terms of the software license agreement, click "Agree".

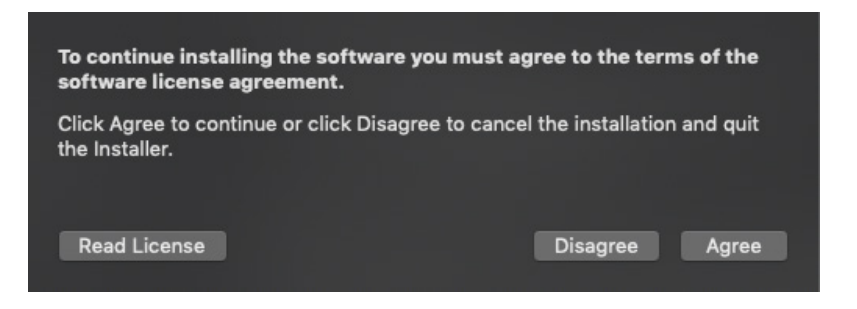

Continue by clicking "Install".

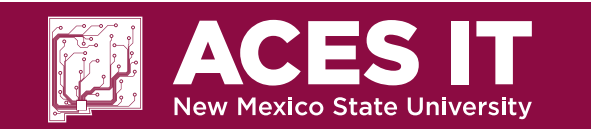

If you need any additional information, you can contact the ACES Helpdesk at <u>aces\_help@nmsu.edu</u> or call 646-3305.

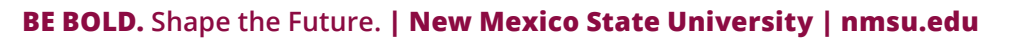

March 18, 2020, Wednesday

It will prompt you for your computer username and password to install the software.

| Δ | Installer is trying to install new software. |
|---|----------------------------------------------|
|   | Enter your password to allow this.           |
|   | User Name:                                   |
|   | Password:                                    |
|   | Cancel Install Software                      |

You may see the following warning:

|                                      | Cisco AnyConnect Secure Mobility Clie                                                                                                    | ent Notification                                                                             |
|--------------------------------------|----------------------------------------------------------------------------------------------------|----------------------------------------------------------------------------------------------|
|                                      | Attention Rec                                                                                                    | luired                                                                                       |
| Cisco                                | System Extension Blocked:                                                                                                    |                                                                                              |
| Your s<br>Extens<br>extent<br>not op | ystem requires you to enable the Cisco<br>sion in your System Preferences in order<br>of AnyConnect capabilities. Some Anyi<br>erate correctly until the "Cisco" System | AnyConnect System<br>to leverage the full<br>Connect functions will<br>Extension is enabled. |
| Please<br>Securi                     | enable the System Extension in your Sy<br>ty & Privacy pane.                                                                                                    | stem Preferences ->                                                                          |
|                                      | Security & Privacy                                                                                                    | Q Search                                                                                     |
|                                      | Concral FleVaut Firewall Privacy                                                                                                    |                                                                                              |
|                                      | A login password has been set for this user Change Password.                                                                                                    |                                                                                              |
|                                      | Require password   5 seconds   2 after sleep or screen                                                                                                    | saver begins                                                                                 |
|                                      | Show a message when the screen is locked Set Lock Me                                                                                                    | nage                                                                                         |
|                                      | Allow your Apole Watch to unlock your Mac                                                                                                    |                                                                                              |
|                                      | Allow apps downloaded from:                                                                                                    |                                                                                              |
|                                      | App Store and identified developers                                                                                                    |                                                                                              |
|                                      | System settware from developer. Caco. was blocked from loading.                                                                                                    | Mou                                                                                          |
|                                      | Click the lock to make changes.                                                                                                    | Advanced                                                                                     |
|                                      | Open Preferences                                                                                                    |                                                                                              |

Select "Open Preferences" at the bottom of that prompt.

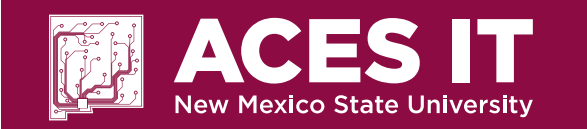

#### BE BOLD. Shape the Future. | New Mexico State University | nmsu.edu

In System Preferences, towards the bottom of the screen, you will see the following: System software from developer "Cisco" was blocked from loading."

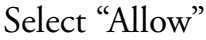

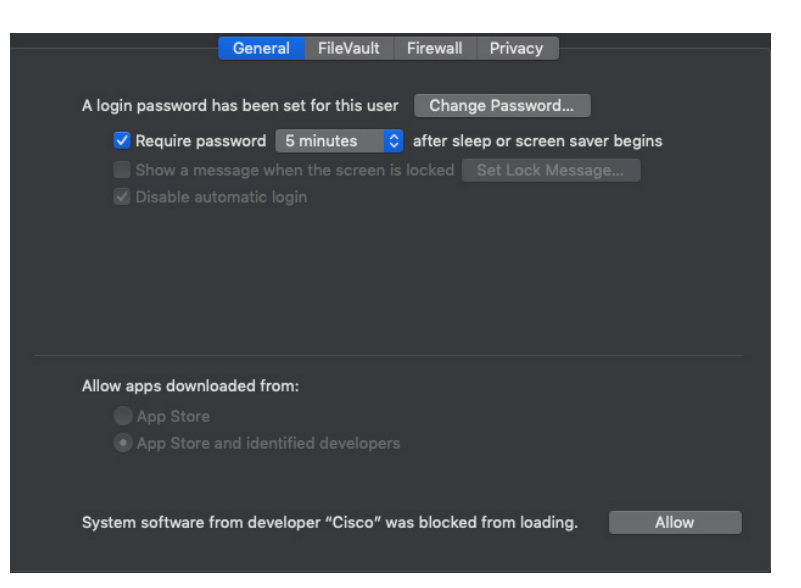

You can close System Preferences.

You can then select "Dismiss" when you see the following prompt.

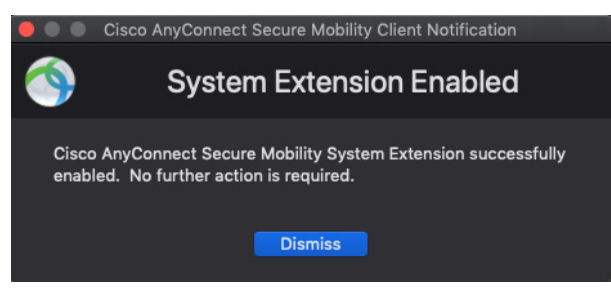

You will see the "System Extension Blocked", select "OK".

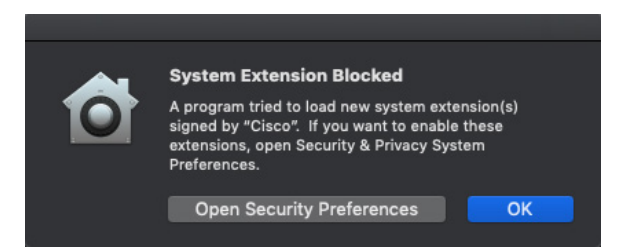

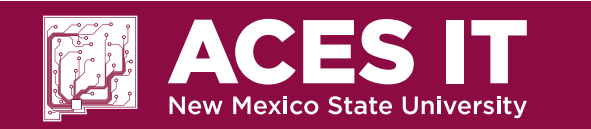

If you need any additional information, you can contact the ACES Helpdesk at <u>aces\_help@nmsu.edu</u> or call 646-3305.

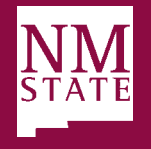

#### BE BOLD. Shape the Future. | New Mexico State University | nmsu.edu

March 18, 2020, Wednesday

The software will then be installed successfully.

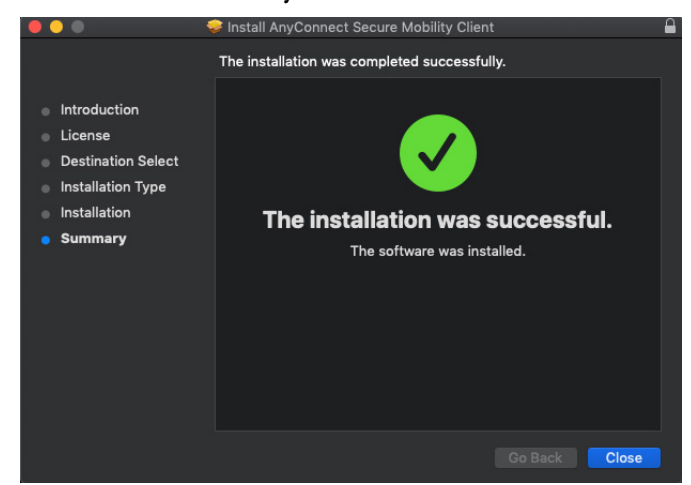

To open the software, you can go to Finder > Go > Applications, or you can search for Cisco AnyConnect Secure Mobility Client

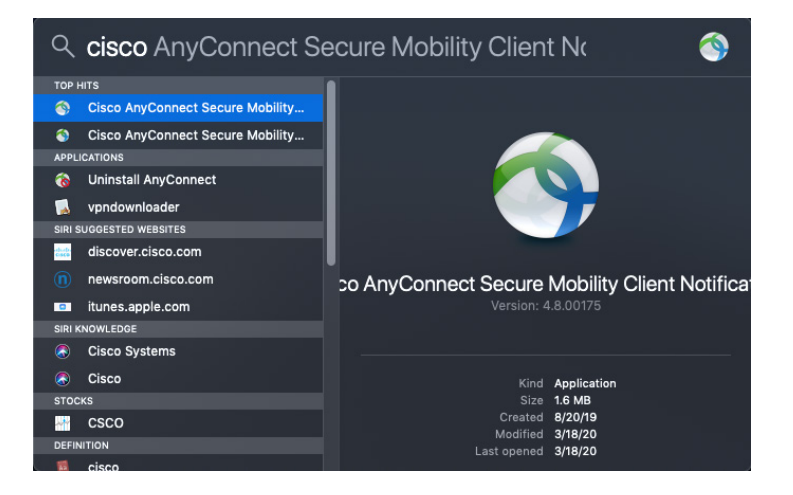

Once you open the client, type: vpn.nmsu.edu in the blank area and select "Connect".

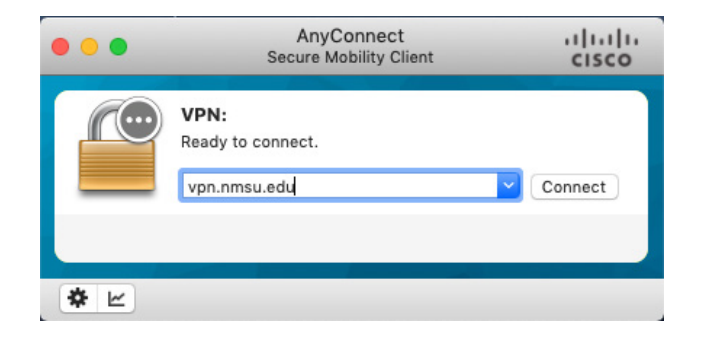

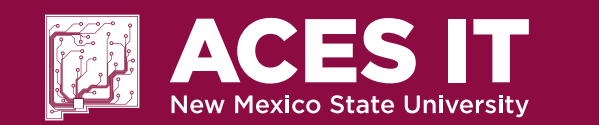

If you need any additional information, you can contact the ACES Helpdesk at <u>aces\_help@nmsu.edu</u> or call 646-3305.

#### BE BOLD. Shape the Future. | New Mexico State University | nmsu.edu

It will prompt you for your My.NMSU.edu credentials. Once you have entered them, select "OK".

|   | Please enter your my | NMSU username and password. |   |
|---|----------------------|-----------------------------|---|
| _ | Group:               | NMSU                        | ~ |
|   | myNMSU Username:     | 1                           |   |
|   | myNMSU Password:     |                             |   |

Once you have successfully connected to the VPN, you should see the following

| 🕙 Cisco AnyC | Connect Secure Mobility Client                     | - | · 🗆       | ×    |
|--------------|----------------------------------------------------|---|-----------|------|
|              | VPN:<br>Connected to vpn.nmsu.edu.<br>vpn.nmsu.edu | ~ | Disconnec | t    |
| 00:01:23 (23 | Hours 58 Minutes Remaining)                        |   |           | IPv4 |
| <b>\$</b> () |                                                    |   |           |      |

You are now successfully connected to the NMSU VPN. Once you are done working on the VPN, click "Disconnect" to disconnect from the client.

If you need any additional information, you can contact the ACES Helpdesk at <u>aces\_help@nmsu.edu</u> or call 646-3305.

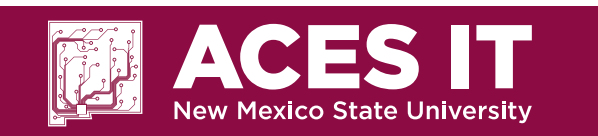

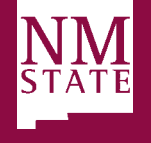

March 18, 2020, Wednesday